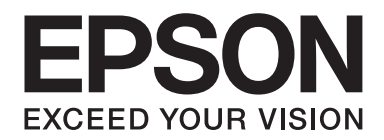

# AL-MX200 Series Software Installation Guide

NPD4758-00 EN

# Software Installation

#### Note for USB connection:

Do not connect the USB cable until you are instructed to do so.

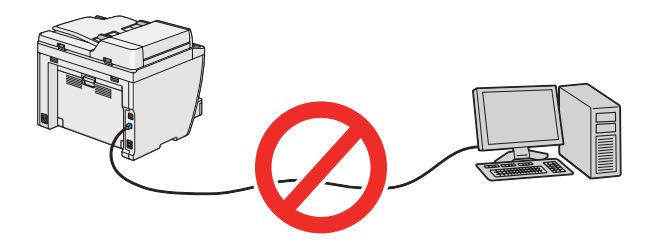

## □ *If this screen appears, click* **Cancel**.

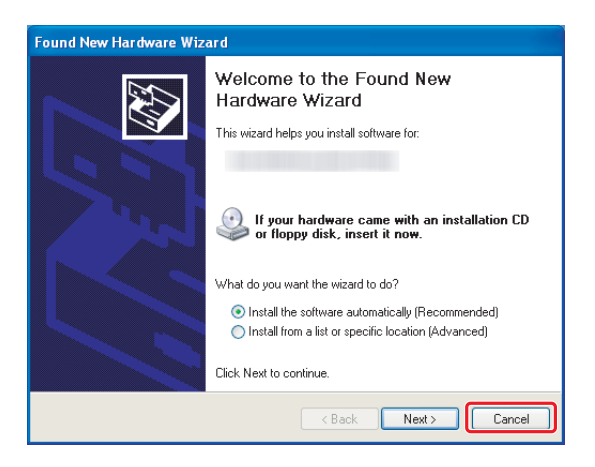

#### Note for Eternet connection:

Before software installation, connect and turn on the printer.

#### Note for wireless connection (AL-M200DWF only):

See Wireless Network Setup Guide.

# Installing Print Drivers on Computers Running Windows

1. Insert the Software Disc.

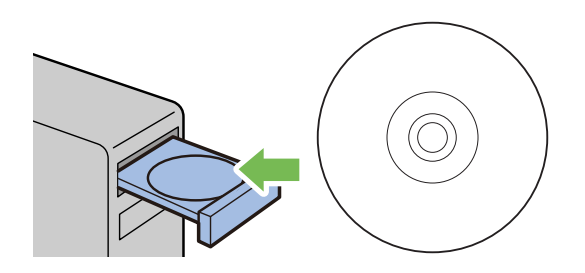

2. Select a language from the list box at the bottom left of the screen, and then click **Easy Install**.

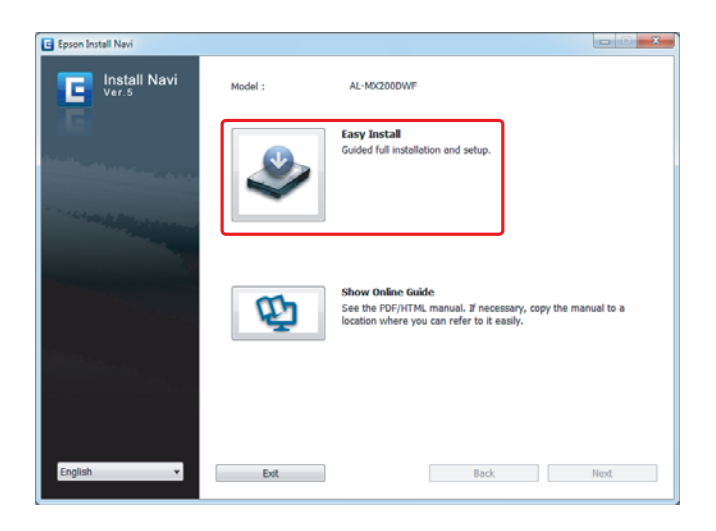

3. If you agree to the terms of the **SOFTWARE LICENSE AGREEMENT**, select **Agree** and click **Next**.

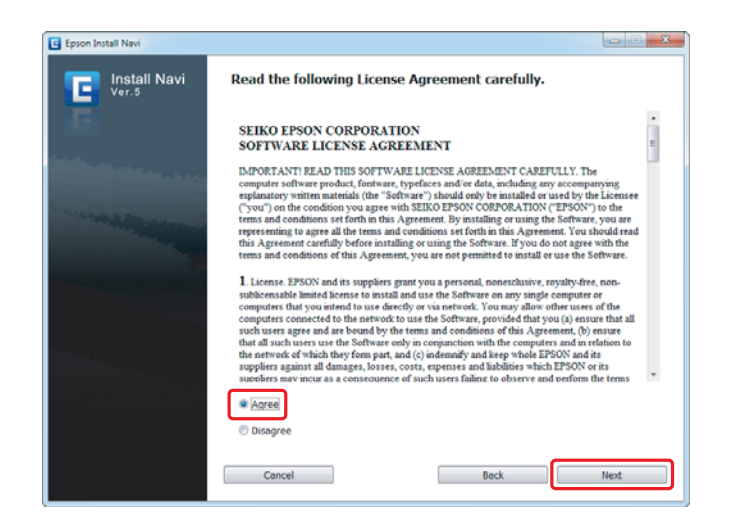

4. Click Installing Drivers and Software.

| Macromedia Flash Player 8                                                                                                    |                         |                | x  |
|----------------------------------------------------------------------------------------------------|-------------------------|----------------|----|
|                                                                                                    |                         | EPS            | ON |
| Easy Install Navi                                                                                                    |                         |                |    |
| Welcome!                                                                                                    |                         | Language:      |    |
|                                                                                                    |                         | English        | •  |
| Easy Setup                                                                                                    | Advance Setup           |                |    |
| 1→2→3<br>Start Setup                                                                                                    | Advance Tools           |                |    |
|                                                                                                    | More Information        |                |    |
| Press this button when you set the printer<br>first.<br>A series of movies helps you to set the printer<br>easily.<br>The setting procedure includes the following:<br>• Setting the Printer Device | • User's Guide          |                |    |
|                                                                                                    | <u>Trouble Shooting</u> | <u>I Guide</u> |    |
| Installing Drivers and Software                                                                                                    | Product Features        | 2              |    |
|                                                                                                    |                         |                |    |
|                                                                                                    |                         |                |    |
|                                                                                                    |                         | 🗱 Exit         |    |

For setting USB connection, go to "USB connection setup" on page 5. For setting Ethernet connection, go to "Ethernet connection setup" on page 6.

# **USB connection setup**

1. Connect the printer and computer with a USB cable and turn on the printer.

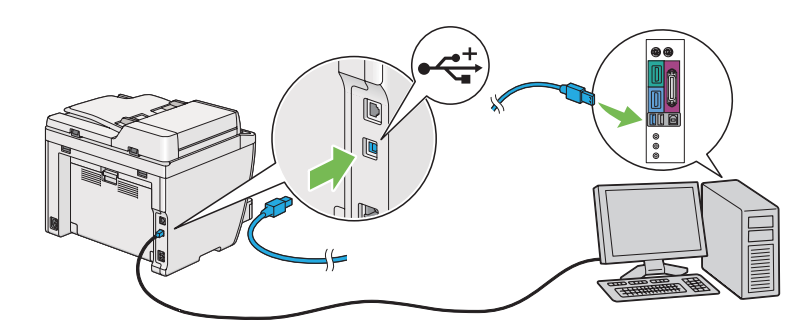

2. Select **Personal Installation (USB)** and click **Next**.

| EPSON Printer Installation                                                |            |
|---------------------------------------------------------------------------|------------|
|                                                                           | EPSON      |
| Install Printer Driver and Software                                       |            |
| Choose an installation type, Printer will be installed.                   |            |
| Personal Installation (USB) Install the printer for use on this computer. |            |
| ©N <u>e</u> twork Installation                                            |            |
| Install the printer for use on a network.                                 |            |
| © <u>S</u> oftware                                                        |            |
| Install the printer support software.                                     |            |
|                                                                           | Version1.0 |
| Language                                                                  | Exit       |

## 3. Click **Finish**.

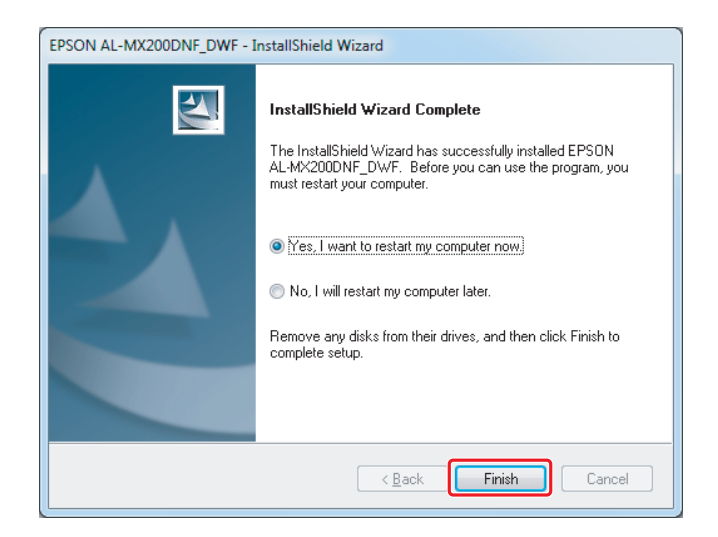

## Ethernet connection setup

1. Select Network Installation and click Next.

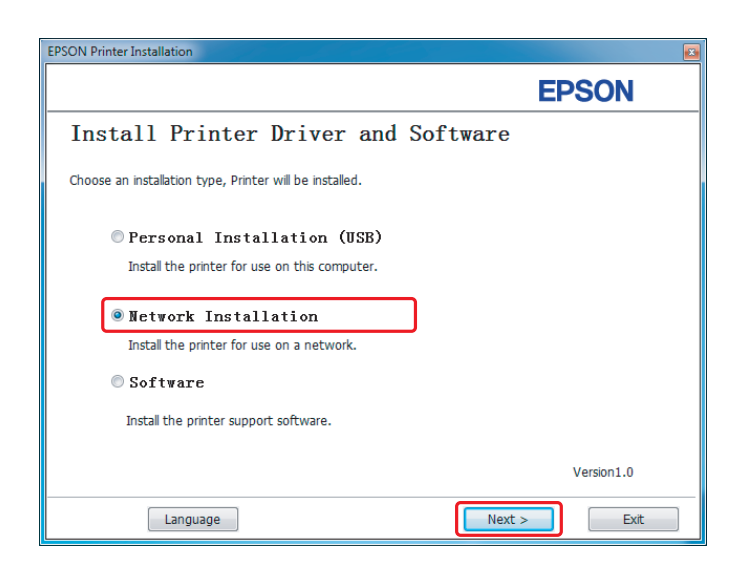

2. Select the printer and click **Next**.

| SON Printer Installation | n                   |                                  | ×                                                                                                    |
|--------------------------|---------------------|----------------------------------|----------------------------------------------------------------------------------------------------|
|                          |                     |                                  | EPSON                                                                                                    |
| Install printe           | er driver ar        | nd software                      | Select Printer                                                                                                    |
| Select Printer           |                     | ,                                | Select the printer you want to install                                                                                                    |
| Printer Name             | IP Address          | Port Name                        |                                                                                                    |
| EPSON AL-MX200           | 1012.0185           | 10                               | If your printer is not listed                                                                                                    |
| <u>B</u> efresh          |                     | Add Printer                      | <ol> <li>Ensure cable are connetced to th<br/>computer or network</li> <li>Ensure printer is turned on<br/>3) Click "Refresh", Or</li> <li>Click "Add Printer".</li> </ol> |
|                          |                     | Manually add using IP<br>address |                                                                                                    |
| 📃 ] am setting up this p | printer on a server |                                  |                                                                                                    |
|                          |                     | < <u>B</u> ack                   | <u>N</u> ext > Cancel                                                                                                    |

#### Note:

- □ If the target printer is not displayed on the list, click **Refresh** to refresh the list, or click **Add Printer** to add a printer to the list manually.
- □ If you have installed this printer on the server computer, select **I am setting up this printer on a** server check box.
- □ When using AutoIP, 0.0.0.0 is displayed in the installer. Before continuing, enter a valid IP address.

3. Specify the printer settings and click **Next**.

|                                                                                                    |                                                                                                    | EPSON                                                            |
|----------------------------------------------------------------------------------------------------|----------------------------------------------------------------------------------------------------|------------------------------------------------------------------|
| stall printe                                                                                                  | r driver and software                                                                                               | Printer Settings                                                 |
| er Printer Setti                                                                                              | ngs                                                                                                    | 3                                                                |
| <u>P</u> rinter                                                                                               | -                                                                                                    |                                                                  |
| Printer Name Port Name                                                                                        |                                                                                                    |                                                                  |
| Printer Name                                                                                                  | Port Name                                                                                                    | You can get the printer name and                                 |
| Printer Name<br>EPSON AL-MX200                                                                                | Port Name D                                                                                                    | You can set the printer name and<br>the printer share name, etc. |
| Printer Name<br>EPSON AL-MX200<br>tinter Name:                                                                | Port Name D EPSON AL-MK200DWF-000002                                                                                | You can set the printer name and the printer share name, etc.    |
| Printer Name<br>EPSON AL-MX200<br>rinter Name:<br>Share this printer w                                        | Port Name D EPSON AL-MX2000WF-00002 ith other computers on the network                                              | You can set the printer name and<br>the printer share name, etc. |
| Printer Name<br>EPSON AL-MX200<br>rinter Name:<br>Share this printer w<br>pare Name:                          | Port Name D EPSON AL-MX2000WF-00002 ith other computers on the network EPSON AL-MX2000WF-00002                      | You can set the printer name and<br>the printer share name, etc. |
| Printer Name<br>EPSON AL-MX200<br>(inter Name:<br>Share this printer w<br>pare Name:                          | Port Name D EPSON AL-MX200DWF-00002 ith other computers on the network EPSON AL-MX200DWF-00002 Jefault for printing | You can set the printer name and<br>the printer share name, etc. |
| Printer Name<br>EPSON AL-MK200<br>jinter Name:<br>Share this printer w<br>pare Name:<br>Set this printer as g | Port Name D EPSON AL-MX200DWF-00002 ith other computers on the network EPSON AL-MX200DWF-00002 jefault for printing | You can set the printer name and<br>the printer share name, etc. |

| 1 | Enter the printer name.                                                                                                    |
|---|----------------------------------------------------------------------------------------------------|
| 2 | Select the <b>Share this printer with other computers on the network</b> check box if you want to share the printer on the network.    |
| 3 | Select the <b>Set this printer as default for printing</b> check box if you want to use the printer as a default printer for printing. |
| 4 | Select the <b>Set this printer as default for scanning</b> check box if you want to use the printer as a default printer for scanning. |
| 5 | Select the <b>FAX Driver</b> check box if you want to use a fax function on the printer.                                               |
| 6 | Select the <b>Install PS printer driver</b> check box if you want to install the PS printer driver.                                    |

| EPSON AL-MX200DNF_DWF - InstallShield Wizard                        | ×                                                                  |  |
|---------------------------------------------------------------------|--------------------------------------------------------------------|--|
|                                                                     | EPSON                                                              |  |
| Software<br>♥ Support Tools<br>♥ Launcher<br>♥ Fax and Scan Utility | OK<br>OK<br>OK<br>Select the software that you<br>want to install. |  |
| Description<br>Including: Status Monitor and Printer Setting        | ng Utility                                                         |  |
| Change Destination Folder<br>C:\Program Files\EPSON_P28             |                                                                    |  |
|                                                                     | < Back Install Cancel                                              |  |

4. Select the software and documentation to install and click **Install**.

#### Note:

*To change the folder to install in, click* **Browse***.* 

5. Click **Finish**.

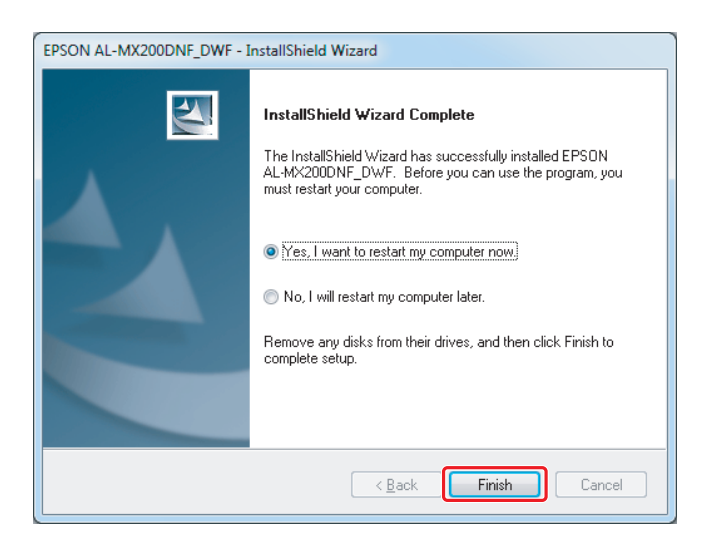

See "Printing a Test Page" on page 17.

# Installing Print Drivers on Computers Running Mac OS X

# Installing a print driver

1. Insert the Software Disc.

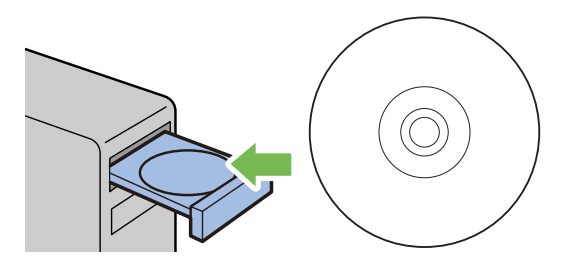

- 2. Double-click the executable file for installing the software you want to install.
- 3. Click **Continue**.

| 900                                                                                                    | Install Epson AL-MX200DNF_DWF Welcome to the Epson AL-MX200DNF_DWF Installer |
|----------------------------------------------------------------------------------------------------|------------------------------------------------------------------------------|
| Introduction     License     Destination Se     Installation Ty                                                                                                    | You will be guided through the steps necessary to install this software.     |
| Installation     Summary                                                                                                    | interinduction and a so                                                      |
| 5                                                                                                    |                                                                              |
| 1 and 1 and | Go Back Continue                                                             |

4. Select a language and click **Continue**.

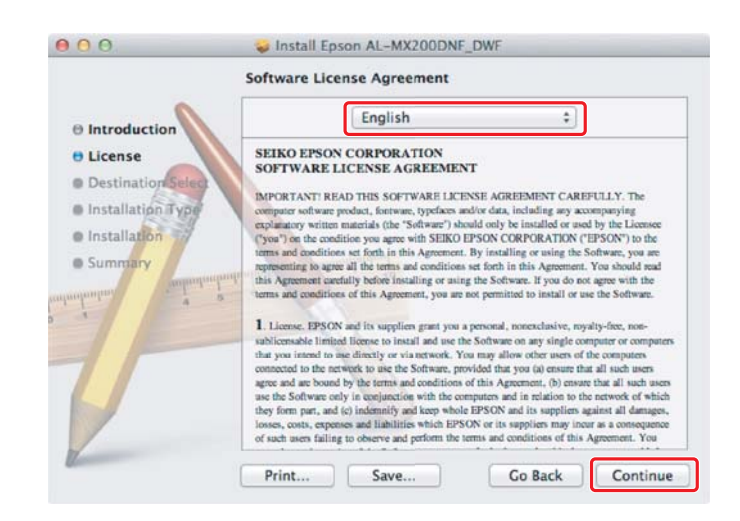

5. If you agree to the terms of the software license agreement, click **Agree**.

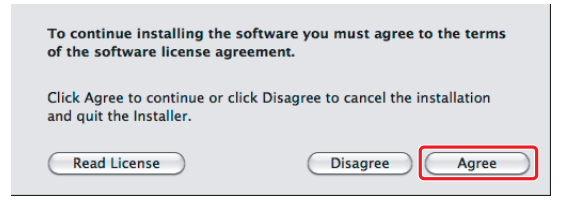

6. Click Install.

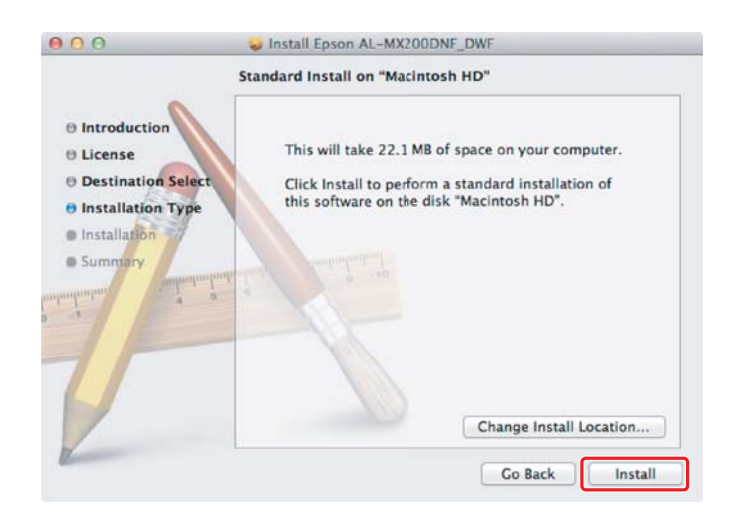

7. Enter the administrator's name and password, and click **OK**.

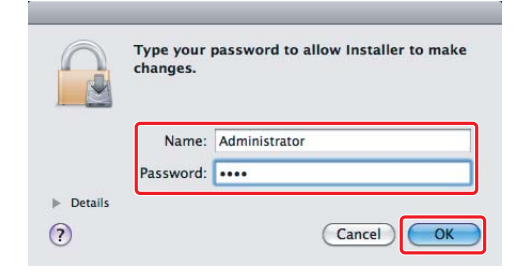

8. Click Continue Installation.

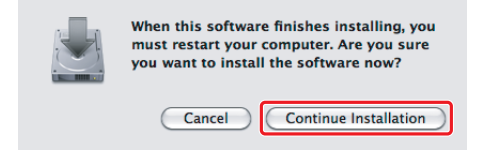

9. Click **Restart**.

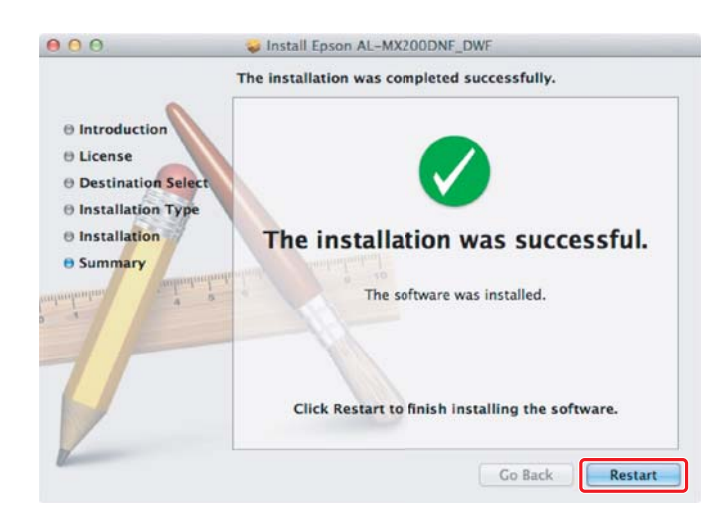

## Adding a printer

## For USB connection

Note:

Connect the printer and computer with a USB cable and turn on the printer.

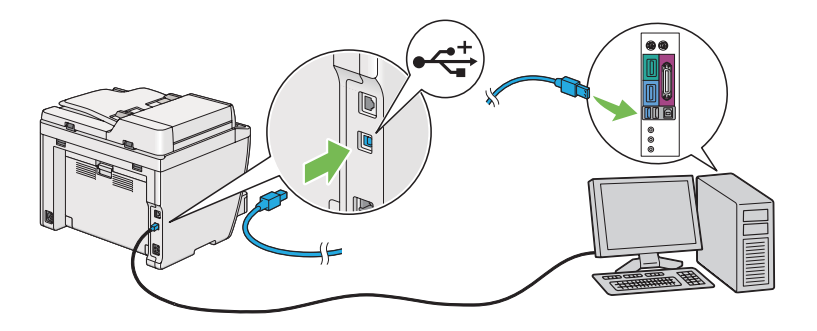

1. Open **Print & Fax (Print & Scan** for Mac OS X 10.7).

| ● ● ● ● P                                  | Print & Fax                                                      |   |
|--------------------------------------------|------------------------------------------------------------------|---|
|                                            | No printers are available.<br>Click Add (+) to set up a printer. |   |
| Default printer:<br>Default paper size:    | Last Printer Used                                                |   |
| Click the lock to prevent further changes. |                                                                  | ? |

Note:

- **U** You can find **Print & Fax (Print & Scan** for Mac OS X 10.7) in **System Preferences**.
- □ If your printer is already added, go to "Printing a Test Page" on page 17.

2. Click +.

| P Show All                                 | rint & Fax                                                       |   |
|--------------------------------------------|------------------------------------------------------------------|---|
|                                            | No printers are available.<br>Click Add (+) to set up a printer. |   |
| Default printer:                           | Last Printer Used                                                |   |
| Default paper size:                        | US Letter                                                        |   |
| Click the lock to prevent further changes. |                                                                  | ? |

3. Click **Default Browser**, select the printer to be used, and click **Add**.

| ult Fax           | IP Windows            | Search            |
|-------------------|-----------------------|-------------------|
|                   |                       |                   |
| rinter Name       |                       | Kind Kind         |
| PSON AL-MX20      | 00DWF                 | USB Multifunction |
| SUN AL-MX20       | JUDWF (56:CC:7D)      | Bonjour           |
| PSON AL-MX20      | OODWF Fax             | USB Multifunction |
| ARCING AREA       | 14                    | Annual Trans      |
| - second - second | APresident and        | Berginar          |
| other CD2 PM      | and server but        | Bergeur           |
| Name:             | EPSON AL-MX200DWF     |                   |
| Location:         | Administrator's Mac   |                   |
| Print Using:      | Epson AL-MX200DWF PS3 | \$                |
|                   |                       |                   |

## For Ethernet connection

#### Note:

*Confirm your computer is connected on the network.* 

| \varTheta 🔿 🔿 Р                            | rint & Fax                                                       |
|--------------------------------------------|------------------------------------------------------------------|
| Show All                                   | ٩                                                                |
| • -                                        | No printers are available.<br>Click Add (+) to set up a printer. |
| Default printer:                           | Last Printer Used                                                |
| Default paper size:                        | US Letter                                                        |
| Click the lock to prevent further changes. | (?                                                               |

1. Open Print & Fax (Print & Scan for Mac OS X 10.7).

## Note:

- **U** You can find **Print & Fax (Print & Scan** for Mac OS X 10.7) in **System Preferences**.
- □ If your printer is already added, go to "Printing a Test Page" on page 17.
- 2. Click +.

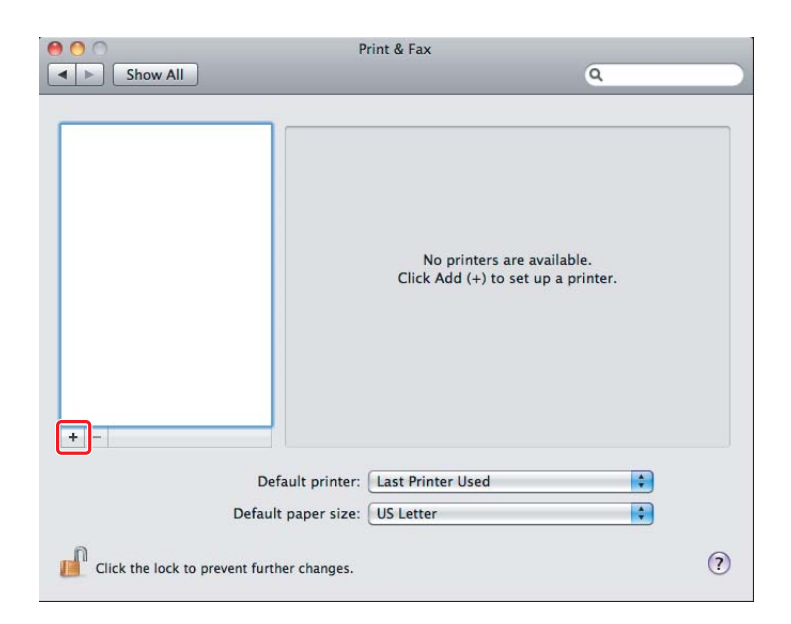

3. Select the printer to be used.

## For **Bonjour** Click **Default Browser**, select the printer, and click **Add**.

| 000                 | Add Prin              | iter              |
|---------------------|-----------------------|-------------------|
| 3 = (               | ۹ 🐴 🔍                 |                   |
| Default Fax         | P Windows             | Search            |
| Printer Name        |                       | Kind              |
| EPSON AL-MX20       | ODWE                  | USB Multifunction |
| EPSON AL-MX20       | 0DWF (56:CC:7D)       | Bonjour           |
| EPSUN AL-MAZU       | JUDWF Fax             | USB Multifunction |
| LP-3800C-8E43       | 18                    | Bergeur           |
| UP-5800C-8E43       | La (m)                | Brsch TCHP        |
| UP-9800C-8643       | LB(Postburget)        | Rengeur           |
| Profest - C.D.C.790 |                       | Reges             |
| Name:<br>Location:  | EPSON AL-MX200DWF (5) | 6:CC:7D)          |
| Print Using:        | Epson AL-MX200DWF PS  | 3 +0.003 \$       |
|                     |                       | Add               |

## For IP Printing

Specify the IP printing settings and click **Add**.

|              | Add Printer                    |        |
|--------------|--------------------------------|--------|
| ult Fax      | P Windows                      | Search |
| Protocol:    | Line Printer Daemon - LPD      | ÷) 2   |
| Address:     | 10.12.0.385                    | 3      |
|              | Valid and complete address.    |        |
| Queue:       |                                | *      |
|              | Leave blank for default queue. |        |
| Name:        | 10.12.0.185                    |        |
| Location:    |                                |        |
| Print Using: | Epson AL-MX200DWF PS3          | \$     |
|              |                                |        |
|              |                                |        |
|              |                                | Add    |
|              |                                |        |
|              |                                |        |

Click IP.

1

| 2 | Select Line Printer Daemon - LPD for Protocol. |
|---|------------------------------------------------|
| 3 | Enter the IP address of the printer.           |

# **Printing a Test Page**

Print a test page to make sure that the software is correctly installed. The following explains how to print from the typical application.

- 1. Open the file to print in your application.
- 2. From the **File** menu, click **Print**.
- 3. Confirm that the printer is selected and click **Print**.

#### For Windows:

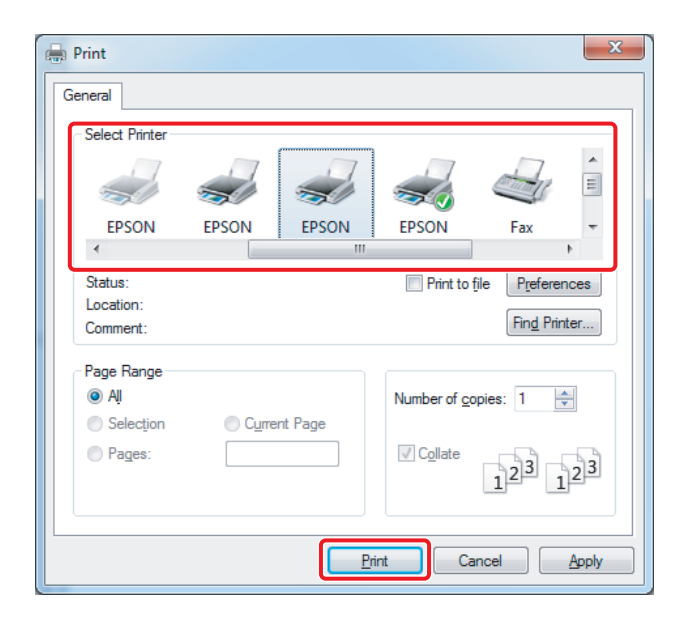

For Mac OS X:

|  | Copies: All<br>Pages: All<br>From: 1 to: 1<br>Paper Size: A4 3 8.26 by 11.69 inches<br>Orientation: 1<br>TextEdit<br>Print header and footer |
|--|----------------------------------------------------------------------------------------------------|
|--|----------------------------------------------------------------------------------------------------|

# For more information

For details on the software, refer to User's Guide.

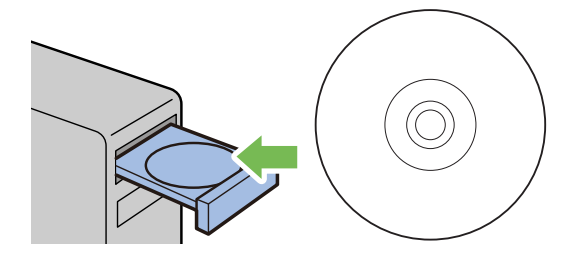